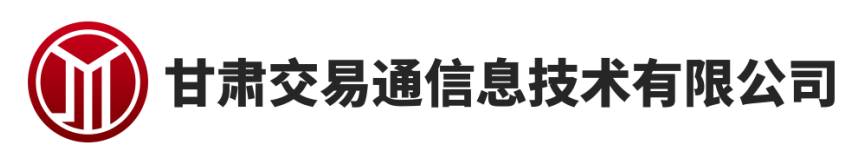

电 子 招 标 文 件 制 作 I 具

操作手册

2020年7月9日

版本信息

| 版本     | V1. 1         |
|--------|---------------|
| 对应工具版本 | 招标文件制作工具 V1.1 |
| 修订时间   | 2020年7月9日星期四  |

目 录

| _  | 、软件 | 卡安装 3         |
|----|-----|---------------|
|    | 1.1 | 环境要求3         |
|    | 1.2 | 软件安装步骤3       |
|    | 1.3 | 安装插件和驱动程序7    |
|    | 1.4 | 运行招标文件制作软件12  |
|    | 招标  | 文件的制作过程       |
|    | 2.1 | 软件主界面及相关介绍13  |
|    | 2.2 | 新建招标文件 13     |
|    | 2.3 | 招标工程信息写入14    |
|    | 2.4 | 工程量清单导入16     |
|    | 2.5 | 招标文件内容写入17    |
|    | 2.6 | 招标文件转换和签章 20  |
|    | 2.7 | 生成待审核招标文件 22  |
|    | 2.8 | 生成招标文件 23     |
| 11 | 其他  |               |
|    | 3.1 | 未完成招标文件的导入 27 |
|    | 3.2 | 招标文件的查看 28    |
|    | 3.3 | 注意事项          |

### 一、运行招标文件制作软件

软件安装好以后会在桌面上生成一个快捷图标"建设工程招标文件制

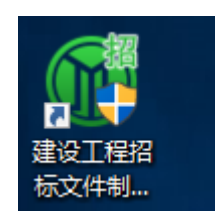

作工具"

直接双击这个图标,就可以进入软件,或者从Windows 的 开始 > 所 有程序 > 建设工程招标文件制作工具

程序运行后会弹出 CA 证书登陆界面

| CA证书登录  |                  | × |  |  |  |  |  |  |  |  |
|---------|------------------|---|--|--|--|--|--|--|--|--|
| 用户名:    | <u> </u>         |   |  |  |  |  |  |  |  |  |
| 密码:     |                  |   |  |  |  |  |  |  |  |  |
|         | CA登录             |   |  |  |  |  |  |  |  |  |
| 插入 key, | 插入 key, 输入密码进行登陆 |   |  |  |  |  |  |  |  |  |
| CA证书登录  |                  | × |  |  |  |  |  |  |  |  |
| 用户名:    | 建造师五(测试) ~       |   |  |  |  |  |  |  |  |  |
| 密码:     | *****            |   |  |  |  |  |  |  |  |  |
|         | CA登录             |   |  |  |  |  |  |  |  |  |

二、招标文件制作

#### 2.1 软件主界面及相关介绍

此操作手册中以所有文件都显示来做示例讲解,用户实际操作过 程中可根据实际的操作流程栏进行招标文件的编制。

|           | 主 | <b>二</b><br>导出清单 | 文件固化 | 文件检测  | 行办事宜 |  | × |
|-----------|---|------------------|------|-------|------|--|---|
| 🍃 文件 🛛 帮助 |   |                  |      |       |      |  |   |
|           |   |                  |      |       |      |  |   |
|           |   |                  |      |       |      |  |   |
|           |   |                  |      |       |      |  |   |
|           |   |                  |      |       |      |  |   |
|           |   |                  |      |       |      |  |   |
|           |   |                  | 暂无   | 已标书文件 |      |  |   |
|           |   |                  |      |       |      |  |   |
|           |   |                  |      |       |      |  |   |
|           |   |                  |      |       |      |  |   |

#### 2.2 新建招标工程

新建招标:点击 <文件> 新建招标,或者点击工具栏上的 <新建招标>,然后选择要制作的工程范本

版本:1.1 👳 意

| ⑩ <sup>甘肃交易通</sup><br>建设工程招标文 | [件制作工具                                                             | ・<br>新建招标                                      | <b>日本</b><br>导出清单 | <b>文件固化</b> | ▶<br>文件检测  | 「「「」」 |  |        | - 8 ×  |
|-------------------------------|--------------------------------------------------------------------|------------------------------------------------|-------------------|-------------|------------|-------|--|--------|--------|
|                               | 日期建筑与市政工程截<br>日前建筑与市政工程截<br>日期建筑与市政工程载<br>日期建筑与市政工程载<br>日期建筑与市政工程载 | 工商本<br>豊富本<br>村園本<br>村園本<br>秋田町市造本<br>冬平町与安美市本 |                   | 暫 无         | ▲<br>示标书文件 |       |  |        |        |
|                               |                                                                    |                                                |                   |             |            |       |  | 版本:1.1 | 😕 意见反馈 |

选择要保存的投标文件位置与名称后,点击<保存>

| ⑪ <sup>田肃交易通</sup><br>建设工程招标文件制作工具 | ・<br>新建招标 | <b>日本</b><br>导出清单 | <b>上</b><br>文件固化                      | 文件检测    | 「「「」 |                 |        |    |
|------------------------------------|-----------|-------------------|---------------------------------------|---------|------|-----------------|--------|----|
| 🔓 文件 🛛 帮助                          |           |                   |                                       |         |      |                 |        |    |
|                                    |           | 🞲 另存为             |                                       |         |      |                 |        | ×  |
|                                    |           | ← → ~ ↑ 🗖         | ・ 此电脑 ゝ 桌面                            |         | ٽ ~  | 搜索"桌面"          |        | P  |
|                                    |           | 组织 ▼ 新建文件         | 夹                                     |         |      |                 | -      | () |
|                                    |           | 一些由該              | ^ 名称                                  | ^       | 何    | 附出的             | 类型     |    |
|                                    |           |                   | お投続す                                  | a       | 2    | 018/12/13 12:16 | 文件夹    |    |
|                                    |           | ■ 图片              | 4 4 4 4 4 4 4 4 4 4 4 4 4 4 4 4 4 4 4 | jyzbpro | 2    | 018/12/13 14:05 | 招标项目文件 | #  |
|                                    |           | 🗄 文档              |                                       |         |      |                 |        |    |
|                                    |           | ↓ 下载              |                                       |         |      |                 |        |    |
|                                    |           | ♪ 音乐              |                                       |         |      |                 |        |    |
|                                    |           | 画桌面               |                                       |         |      |                 |        |    |
|                                    |           | 🏪 本地磁盘 (C:)       |                                       |         |      |                 |        |    |
|                                    |           | 🔜 本地磁盘 (D:)       |                                       |         |      |                 |        |    |
|                                    |           | 👝 本地磁盘 (E:)       | ~ <                                   |         |      |                 |        | >  |
|                                    |           |                   |                                       | 1       |      |                 |        |    |
|                                    |           | 文件名(N): 1         | 齡作手册.jyzbpro                          |         |      |                 |        | ~  |
|                                    |           | 保存类型(T): ?        | i标工程( jyzopro)                        | -       |      |                 |        | ~  |
|                                    |           | ▲ 隐藏文件夹           |                                       |         |      | 保存(S)           | 取消     |    |

版本:1.1 👷 意见反馈

### 2.3 招标工程信息写入

招标文件打开后会显示左右两侧信息,如下图所示左侧红色区 域是操作流程栏,以招标文件规定的招标文件组成来显示;右侧绿 色区域是对应的内容栏。(招标文件导入时会默认打开招标信息)

| <sup>•••</sup> <sup>甘肃交易通</sup><br>建设工程招标文 | 牛制作工具         | ・<br>新建招标 | <b>口</b><br>导出清单 | <b>全</b><br>文件固化 | <b>以</b><br>文件检测 | 「「「」  | -  <i>a</i>  ) |
|--------------------------------------------|---------------|-----------|------------------|------------------|------------------|-------|----------------|
| 📗 文件 🛛 帮助                                  | _             |           |                  |                  |                  |       |                |
| - 📄 招标工程信息                                 | 1.保存招标信息      | ○ 同步项目信息  |                  |                  |                  |       |                |
| 招标信息                                       |               | 47 Pa     |                  |                  |                  | choos | *6.35          |
| 评标办法                                       |               | 有你        |                  |                  |                  | Ne    |                |
| 工程量清单                                      | ▶ 坝目蝸号        |           |                  |                  |                  |       | $\otimes$      |
| / 🖉 招标文件制作                                 | 项目名称          |           |                  |                  |                  |       |                |
| 封面                                         | 招标项目编号        |           |                  |                  |                  |       | $(\times)$     |
| 第一章 招标公告/投标邀                               | 招标项目名称        |           |                  |                  |                  |       | $(\times)$     |
| 第二章 投标人须知                                  | 标段名称          |           |                  |                  |                  |       | $\otimes$      |
| 第三章 合同条款                                   | 标段编码          |           |                  |                  |                  |       | $\otimes$      |
| 第四章 评标办法                                   | 单位名称          |           |                  |                  |                  |       | $\otimes$      |
| 第五章 工程量清单                                  | 单位统一社会信用      | 目代码       |                  |                  |                  |       |                |
| 第六章 图纸                                     | 单位联系人         |           |                  |                  |                  |       | X              |
| 第七章 技术标准和要求                                | 单位性质          |           |                  |                  |                  |       |                |
| 第八章 投标文件格式                                 | 22부분(위(미큐/무)) |           |                  |                  |                  |       |                |
| 第九章 其他材料                                   | 1010025-01/34 |           |                  |                  |                  |       |                |
| / 🚔 招标文件生成                                 | 1010//        |           |                  |                  |                  |       |                |
| 生成待审核文件                                    | 中心地址          |           |                  |                  |                  |       |                |
|                                            | 単位电话          |           |                  |                  |                  |       |                |
|                                            | 单位邮政编码        |           |                  |                  |                  |       | $(\times)$     |
|                                            | 单位法人代表        |           |                  |                  |                  |       | $\otimes$      |
|                                            | 4             |           |                  |                  |                  |       | <b>↓</b>       |
|                                            |               |           |                  |                  |                  |       | 版本·11 ● 會用后端   |

填写招标信息,并点击<保存招标信息>。

| ⑦<br>过 | <sup>甘肃交易通</sup><br>慧设工程招标文件 | 牛制       | 作工具     | <b>主</b><br>新建招标 | <b>日本</b><br>导出清单 | (上)<br>文件固化 | ▶<br>文件检测 | 「一日日日日日日日日日日日日日日日日日日日日日日日日日日日日日日日日日日日日 | – = ×      |
|--------|------------------------------|----------|---------|------------------|-------------------|-------------|-----------|----------------------------------------|------------|
| 3      | 2件 🔞 帮助                      |          |         | _                |                   |             |           |                                        |            |
| ~ 🖹    | 招标工程信息<br>招标信息               | <u>1</u> | 保存招标信息  | ○ 同步项目信息         | 8                 |             |           |                                        |            |
|        | 评标办法                         |          |         | 名称               |                   |             |           | 内容                                     | 检查         |
|        | 工程量清单                        | 1        | 项目编号    |                  | I                 |             |           |                                        | $\bigcirc$ |
| ~ 🖉    | 招标文件制作                       |          | 项目名称    |                  |                   |             |           |                                        | $\otimes$  |
|        | 封面                           |          | 招标项目编号  |                  |                   |             |           |                                        |            |
|        | 第一章 招标公告/投标邀                 |          | 招标项目名称  |                  |                   |             |           |                                        | $\times$   |
|        | 第二章 投标人须知                    |          | 标段名称    |                  |                   |             |           |                                        | $\otimes$  |
|        | 第三章 合同条款                     |          | 标段编码    |                  |                   |             |           |                                        | $\otimes$  |
|        | 第四章 评标办法                     |          | 单位名称    |                  |                   |             |           |                                        | $\otimes$  |
|        | 第五章 工程量清单                    |          | 单位统一社会保 | 言用代码             |                   |             |           |                                        | $\times$   |
|        | 第六章 图纸                       |          | 单位联系人   |                  |                   |             |           |                                        | $\times$   |
|        | 第七章 技术标准和要求                  |          | 单位性质    |                  | 其他港演台             | 受资          |           |                                        |            |
|        | 第八章 投标文件格式                   |          | 招标组织形式  |                  | 自主招标              |             |           |                                        | $\bigcirc$ |
|        | 第九草 其他材料                     |          | 招标人     |                  |                   |             |           |                                        | $\times$   |
| ~ 🖶    | 指标义件生成                       |          | 单位地址    |                  |                   |             |           |                                        | $\otimes$  |
|        | 主成侍甲核文计                      |          | 单位电话    |                  |                   |             |           |                                        | $\otimes$  |
|        |                              |          | 单位邮政编码  |                  |                   |             |           |                                        | $\otimes$  |
|        |                              |          | 单位法人代表  |                  |                   |             |           |                                        | $\otimes$  |
| KI     |                              | •        |         |                  |                   |             |           |                                        |            |

查看评标办法,点击<保存评标办法>

| ۲<br>و | <sup>甘肃交易通</sup><br>建设工程招标文件 | 牛制作工    | 具 新建招标                                                   | <b>日本</b>                                                                            | ] []<br> 单 文件圆化                                                        | <b>以</b><br>文件检测                                                                                                    | 「「「」」       |                          | – 8 ×         |  |  |  |  |  |  |
|--------|------------------------------|---------|----------------------------------------------------------|--------------------------------------------------------------------------------------|------------------------------------------------------------------------|----------------------------------------------------------------------------------------------------|-------------|--------------------------|---------------|--|--|--|--|--|--|
| 1      | 文件 🔞 帮助                      |         |                                                          |                                                                                      |                                                                        |                                                                                                    |             |                          |               |  |  |  |  |  |  |
| ~ 🖹    | 招标工程信息                       |         |                                                          |                                                                                      |                                                                        |                                                                                                    |             |                          |               |  |  |  |  |  |  |
|        | 招标信息                         | 保持性物    |                                                          |                                                                                      |                                                                        |                                                                                                    |             |                          |               |  |  |  |  |  |  |
|        | 评标办法                         | 评标办     | 法                                                        |                                                                                      |                                                                        |                                                                                                    |             |                          |               |  |  |  |  |  |  |
|        | 工程量清单                        | 程量清单 序号 |                                                          |                                                                                      |                                                                        |                                                                                                    | 评分标准        |                          | 操作            |  |  |  |  |  |  |
| ~ 🖉    | 招标文件制作                       |         |                                                          |                                                                                      | 无投标人单位盖章并无法定任                                                          | 代表人或者法定代表人                                                                                                    | 授权的代理人签字或者盖 | 章的;法人公章不一致或者法定代表人印章不一致的。 |               |  |  |  |  |  |  |
|        | 封面                           | 1       | 1 初步评审 木纹治际人科委水理公核际账面和。<br>未按规定的格式编写,内容不全或者关键字迹模糊。无法辨认的。 |                                                                                      |                                                                        |                                                                                                    |             |                          |               |  |  |  |  |  |  |
|        | 第一章 招标公告/投标邀;                |         |                                                          |                                                                                      | 投标人递交两份或者多份内容                                                          | 伝人递交两份或者多份内容不同的投伝文件,或者在一份投伝文件中对同一招标项目报有两个或者多个报价、且未声明哪一个有 <del>。</del><br>伝動项目経理主承担対同業工程(指面理)自定度如尾数程近(以近二年卷度)度二合同層体和由后通知书層体为依据)素加0.20~ |             |                          |               |  |  |  |  |  |  |
|        | 第二章 投标人须知                    | 2       | 施工能力扣分                                                   | 0.8                                                                                  | 。(0.2分)<br>10年か5月1日十十年月日年(2                                            | 00<br>查看详细                                                                                                    |             |                          |               |  |  |  |  |  |  |
|        | 第三章 合同条款                     |         |                                                          |                                                                                      | 投份的项目仅不质量负责入足<br>拟投入的机械设备达不到工程                                         | -                                                                                                    |             |                          |               |  |  |  |  |  |  |
|        | 第四章 评标办法                     | ,       | 後下線の設計的公                                                 | 施上力高或者施工超快效计不能反映工程特点,没有针对性,不能指导施工者和0.4分。(0.4分)<br>対工程质量的关键环节,没有针对性的保证措施者扣0.2分。(0.2分) |                                                                        |                                                                                                    |             |                          |               |  |  |  |  |  |  |
|        | 第五章 工程量清单                    | ,       | MALLERAGUITUZI                                           | 2                                                                                    | 7 对安全生产关键环节,没有针对性保证措施者扣0.4分。(0.4分)<br>对文明施工关键环节,没有针对性保证措施者扣0.2分。(0.2分) |                                                                                                    |             |                          |               |  |  |  |  |  |  |
|        | 第六章 图纸                       |         |                                                          |                                                                                      | 投标人施工现场发生一般事故                                                          | ·····································                                                                                                 |             |                          |               |  |  |  |  |  |  |
|        | 第七章 技术标准和要求                  | 4       | 安全质量事故扣分                                                 | 4.6                                                                                  | 直看详细<br>演                                                              |                                                                                                    |             |                          |               |  |  |  |  |  |  |
|        | 第八章 投标文件格式                   |         |                                                          |                                                                                      | 任的建造师(项目经理)每次<br>投标人发生违规违纪行为被备                                         | 欠扣0.8分。(1.6分)<br>各级建设行政主管部门                                                                                                    | 查处(包括通报批评、经 | 济处罚、停工整顿、不良记录等)的,自查处之日起  | ,在            |  |  |  |  |  |  |
| _      | 第九章 其他材料                     | 5       | 建筑市场不良记录扣分                                               | 2                                                                                    | 6个月内评标中,每次对投标<br>投标人被评标委员会定为第一                                         | 人扣1.0分。(1分)<br>—中标候选人后放弃中                                                                                                    | 标,在六个月内评标中, | 每次对该报标人扣1.0分。(1分)        | 查看详细          |  |  |  |  |  |  |
| ~8     | 招标文件生成                       |         |                                                          |                                                                                      |                                                                        |                                                                                                    |             |                          |               |  |  |  |  |  |  |
|        | 生成符审核文件                      |         |                                                          |                                                                                      |                                                                        |                                                                                                    |             |                          |               |  |  |  |  |  |  |
|        |                              |         |                                                          |                                                                                      |                                                                        |                                                                                                    |             |                          |               |  |  |  |  |  |  |
|        |                              |         |                                                          |                                                                                      |                                                                        |                                                                                                    |             |                          |               |  |  |  |  |  |  |
| n      |                              |         |                                                          |                                                                                      |                                                                        |                                                                                                    |             |                          | ,             |  |  |  |  |  |  |
|        |                              |         |                                                          |                                                                                      |                                                                        |                                                                                                    |             |                          | 版本:1.1 💁 意见反馈 |  |  |  |  |  |  |

#### 2.4 工程量清单的导入

需要清单上传时,在左侧操作流程栏选择导入工程量清单,在右侧内容栏点击<上传工程量清单>。

| <sup>爾甘肃交易通</sup><br>建设工程招标文件 | 牛制作工具      | <b>王</b><br>新建招标 | <b>二</b><br>导出清单 | <b>上</b><br>文件固化 | 文件检测 | 存办事宜 |         | - ē ×         |
|-------------------------------|------------|------------------|------------------|------------------|------|------|---------|---------------|
| 🗎 文件 🛛 帮助                     |            |                  |                  |                  |      |      |         |               |
| ✓ ■ 招标工程信息<br>招标信息            | 1. 导入工程量清单 |                  |                  |                  |      |      |         |               |
| 评标办法                          |            |                  |                  |                  |      |      |         |               |
| 工程量清单                         |            |                  |                  |                  |      |      |         |               |
| ∨ 💋 招标文件制作                    |            |                  |                  |                  |      |      |         |               |
| 封面                            |            |                  |                  |                  |      |      |         |               |
| 第一章 招标公告/投标邀请                 |            |                  |                  |                  |      |      |         |               |
| 第二章 投标人须知                     |            |                  |                  |                  |      |      |         |               |
| 第三章 合同条款                      |            |                  |                  |                  |      |      |         |               |
| 第四章 评标办法                      |            |                  |                  |                  |      |      |         |               |
| 第五章 工程量清单                     |            |                  |                  |                  |      |      |         |               |
| 第六章 图纸                        |            |                  |                  |                  |      |      |         |               |
| 第七章 技术标准和要求                   |            |                  |                  |                  |      |      |         |               |
| 第八章 投标文件格式                    |            |                  |                  |                  |      |      |         |               |
| 第九章 其他材料                      |            |                  |                  |                  |      |      |         |               |
| ∨ 🚔 招标文件生成                    |            |                  |                  |                  |      |      |         |               |
| 生成待审核文件                       |            |                  |                  |                  |      |      |         |               |
|                               |            |                  |                  |                  |      |      |         |               |
|                               |            |                  |                  |                  |      |      |         |               |
|                               |            |                  |                  |                  |      |      |         |               |
|                               |            |                  |                  |                  |      |      | · 0 8 8 | 00            |
|                               |            |                  |                  |                  |      |      | 版本:1.1  | <b>则</b> 意见反馈 |

| 🐠 打开            |                   |                      | ×       |
|-----------------|-------------------|----------------------|---------|
| ← → ヾ ↑ 🖺 > 此电脑 | ⅰ > 文档 >          | ✓ <ul><li></li></ul> | م       |
| 组织 ▼ 新建文件夹      |                   |                      | 🗄 🔹 🔟 🕐 |
| 🖳 此电脑 🔷 🖇       | A<br>A称           | 修改日期                 | 类型      |
| 📲 视频            | League of Legends | 2018/12/11 19:04     | 文件夹     |
| ■ 图片            | My Games          | 2018/12/11 18:49     | 文件夹     |
| 🔮 文档            | Tencent Files     | 2018/12/13 9:34      | 文件夹     |
|                 | 自定义 Office 模板     | 2018/12/11 18:09     | 文件夹     |
| 音乐              | 」工程量清单            | 2018/11/29 16:01     | XML 文档  |
|                 |                   |                      |         |
|                 |                   |                      |         |
|                 |                   |                      |         |
| 🛖 本地磁盘 (D:)     |                   |                      |         |
| 🛖 本地磁盘 (E:)     |                   |                      |         |
| 👝 本地磁盘 (F:)     |                   |                      |         |
| Aul18N V K      |                   |                      | >       |
| 文件名(N)          |                   | ✓ xml文(件(*,xml))     | ~       |
|                 |                   |                      |         |
|                 |                   | 打开(O)                | 取消      |
| L               |                   |                      |         |

选择需要上传的工程量清单,点击<打开>。

完成上传后,可以在内容栏进行查看。

| 喻 <sup>世肃交易通</sup><br>建设工程投标文件制作工具 | ■<br>新建投标 | 「二日本の日本の日本の日本の日本の日本の日本の日本の日本の日本の日本の日本の日本の日 | <b>二</b><br>导出清单 |                                     | - 8 x |
|------------------------------------|-----------|--------------------------------------------|------------------|-------------------------------------|-------|
| 🗎 文件 🛛 帮助                          |           |                                            |                  |                                     |       |
| ◇ 查看招标文件<br>招标信息                   | 単         |                                            |                  |                                     |       |
| 评标方式 图标文件                          |           |                                            |                  |                                     |       |
| 招标工程量清单                            |           |                                            |                  |                                     |       |
| ~ 投标文件制作                           |           |                                            |                  |                                     |       |
| 开标一览表                              |           |                                            |                  |                                     |       |
| ~ 商务标                              |           |                                            |                  | 机上当路从                               |       |
| 封面                                 |           |                                            |                  | <b>投</b> 怀忌饥                        |       |
| 第一章 投标函及投标函                        |           |                                            |                  |                                     |       |
| 第二章 法定代表人身份                        |           |                                            |                  |                                     |       |
| 第三章 法定代表人授权                        |           |                                            |                  |                                     |       |
| 第四章 投标保证金                          |           |                                            |                  |                                     |       |
| 第五章 已标价工程量》                        |           |                                            |                  |                                     |       |
| ~ 技术标                              |           |                                            |                  |                                     |       |
| ~ 第六章 施工组织设计                       |           |                                            |                  |                                     |       |
| (1)施工方案及技术指                        |           |                                            |                  |                                     |       |
| (2)质量保证措施和包                        |           |                                            |                  |                                     |       |
| (3)施工总进度计划及 🥜                      |           |                                            |                  |                                     |       |
| (4)施工安全措施计划                        |           |                                            |                  |                                     | ·     |
|                                    |           |                                            |                  | q q   OT IU9 ▼  >  >  O O   137.58% |       |

#### 2.5 招标文件内容写入

依次打开左侧的操作流程栏,在右边的详细内容中按要求填入后 保存,招标文件制作的保存方式有两种方式,**直接保存和导出范本填** 写后导入范本

#### 第一种如下图

填写完对应信息后在内容栏左上角点击<保存>

| ⑩ <sup>甘肃交易通</sup><br>建设工程招标文件                                                 | 牛制作工具  | <b>王</b><br>新建招标 | <b>日本</b><br>导出清单 | <b>上</b><br>文件固化          | <b>义</b><br>文件检测                  | <b>学</b><br>待办事宜                          | - 8 x         |
|--------------------------------------------------------------------------------|--------|------------------|-------------------|---------------------------|-----------------------------------|-------------------------------------------|---------------|
| 🎽 文件 🛛 帮助                                                                      |        |                  |                   |                           |                                   |                                           |               |
| ✓ ■ 招标工程信息<br>招标信息<br>评标办法<br>工程量清单✓ 2 招标文件制作                                  | 1.保存文档 |                  |                   | - 244                     |                                   | प्रस्थ के के 2004क 2 स्थल प्रकल<br>स<br>स | A             |
| 封面<br>第一章 招标公告/投标道<br>第二章 投标人/须知<br>第三章 合同条款<br>第四章 评标办法<br>第五章 工程量清单<br>二章 本学 |        |                  |                   | 招标项目名初<br>。<br>招标项目编      | 称: <u>11</u> ↓<br>号: <u>111</u> ↓ | لو                                        |               |
| 第六章 國號<br>第七章 技术标准和要求<br>第八章 投标文件格式<br>第九章 其他材料<br><> ➡ 招标文件生成<br>生成符审核文件      | =      |                  |                   | 。<br>招标人:1<br>。<br>法定代表人: | (公章)。<br>: [                      | ](签字或盖章)。                                 |               |
| <                                                                              | [4]    |                  | لم<br>لو          |                           |                                   |                                           | 版本:1.1 ● 20万倍 |

第二种如下图

在内容栏左上角选择<导出文件范本>

|                                             | 制作工具     | <b>主</b><br>新建招标 | <b>↓</b><br>导出清单 | <b>文件固化</b> | ☑<br>文件检测 | <b>日本</b> |                                                                                                    |    | - 8 × |
|---------------------------------------------|----------|------------------|------------------|-------------|-----------|-----------|----------------------------------------------------------------------------------------------------|----|-------|
| 🎽 文件 🛛 帮助                                   |          |                  |                  |             |           |           |                                                                                                    |    |       |
| ✓ ➡ 招标工程信息<br>招标信息                          |          | 🗋 导出文件范本         |                  |             |           |           |                                                                                                    |    |       |
| 评标办法<br>工程量清单                               | <b>D</b> |                  | -                |             |           |           |                                                                                                    |    | Ê     |
| <ul> <li>✓ // 招标文件制作</li> <li>封面</li> </ul> | ±<br>▲   |                  |                  |             |           |           |                                                                                                    |    |       |
| 第一章 招标公告/投标题:<br>第二章 投标人须知<br>第三章 合同条款      | ×        |                  |                  | 第-          | 一章        | 投标邊       | 邀请书                                                                                                    |    |       |
| 第四章 评标办法<br>第五章 工程量清单<br>第六章 图纸             |          |                  |                  |             | 投杨        | 澎请书       |                                                                                                    |    |       |
| 第七章 技术标准和要求<br>第八章 投标文件格式<br>第九章 其他材料       |          |                  |                  |             | (项目名称)    |           | 标段施工投标邀请书                                                                                                    |    |       |
| ✓ ● 招标文件生成<br>生成待审核文件                       |          |                  |                  | (被邀请单       | 位名称)      | _:        |                                                                                                    |    |       |
| 4                                           | 2        |                  | 本招标项目            |             | 工程,已      | 由         |                                                                                                    | 观邀 | ~     |
|                                             |          |                  |                  |             |           | 1 of 2    | <ul> <li>Image: Non-State</li> <li>Image: Non-State</li></ul> | ·  |       |

选择要保存范本的位置点击<保存>进行范本文件的保存(范本为

Word 文档)

| (4 | 🕼 另存为                                          | ×      |
|----|------------------------------------------------|--------|
|    | ← → ✓ ↑ □ → 此电脑 → 桌面 ✓ ♂ 搜索"桌面"                | م<br>ر |
|    | 组织▼ 新建文件夹 副王 ▼                                 | ?      |
|    | 山电脑         A         修改日期         类型          |        |
|    | ₩ 视频 2018/12/7 18:19 文件夹                       |        |
|    |                                                |        |
|    |                                                |        |
|    | ▶ 音乐                                           |        |
|    | ▲ 本地磁盘 (C:)<br>▲ 本地磁盘 (D:)<br>▲ 本地磁盘 (E:)      |        |
|    |                                                | >      |
|    | 文件名(N): 法定代表人身份证明-范本<br>保存类型(I): Word文件(*.doc) | ~      |
|    |                                                | ¥:     |

对导出的 Word 文档写入对应的内容,完成后保存,然后在内容

#### 栏左上角选择<重新导入文件>

| ①     甘肃交易通     建设工程招标文化 | 牛制作工具           | ・        | <b>二</b><br>导出清单 | <b>文件圆化</b>    | <b>9</b><br>文件检测 | 「「「」」      |                                                                                                    |            | ×  |
|--------------------------|-----------------|----------|------------------|----------------|------------------|------------|----------------------------------------------------------------------------------------------------|------------|----|
| 🌓 文件 🛛 帮助                |                 | _        |                  |                |                  |            |                                                                                                    |            |    |
| ∨ 📄 招标工程信息               | <b>土</b> 重新导入文件 | 🔓 导出文件范本 |                  |                |                  |            |                                                                                                    |            |    |
| 招标信息                     |                 |          |                  |                |                  |            |                                                                                                    |            | -  |
| 评标办法                     |                 |          |                  |                |                  |            |                                                                                                    |            |    |
| 工程量清单                    |                 |          |                  |                |                  |            |                                                                                                    |            |    |
| ∨ 💋 招标文件制作               | 88              |          |                  |                |                  |            |                                                                                                    |            |    |
| 封面                       |                 |          |                  |                |                  |            |                                                                                                    |            |    |
| 第一章 招标公告/投标邀             | ∞               |          |                  |                | <b>.</b> .       |            |                                                                                                    |            |    |
| 第二章 投标人须知                |                 |          |                  | 第-             | 一童               | 投标遗        | 数请书                                                                                                    |            |    |
| 第三章 合同条款                 |                 |          |                  | 210            | ,                |            |                                                                                                    |            |    |
| 第四章 评标办法                 |                 |          |                  |                |                  |            |                                                                                                    |            |    |
| 第五章 工程量清单                |                 |          |                  |                | 投枝               | 邀请书        |                                                                                                    |            |    |
| 第六章 图纸                   |                 |          |                  |                |                  |            |                                                                                                    |            |    |
| 第七章 技术标准和要求              |                 |          |                  |                |                  |            |                                                                                                    |            |    |
| 第八章 投标文件格式               |                 |          |                  |                | (项目名称)           | ;          | 标段施工投标邀请书                                                                                                    |            |    |
| 第九章 其他材料                 |                 |          |                  |                |                  |            |                                                                                                    |            |    |
| ~ 🚔 招标文件生成               |                 |          |                  | 234-386-398-84 | (- + ++)         |            |                                                                                                    |            |    |
| 生成待审核文件                  |                 |          |                  | (被巡宵平          | 世名称)             | _:         |                                                                                                    |            |    |
|                          |                 |          |                  |                |                  |            |                                                                                                    |            |    |
|                          |                 |          | 本招标项目            |                | 工程,已             | 由          | _批准建设,已具备招标条件,现邀                                                                                                    |            | v  |
|                          |                 |          |                  |                |                  | 📢 🖣 1 of 2 | • <ul> <li>Image: Image: I</li></ul> |            |    |
|                          |                 |          |                  |                |                  |            |                                                                                                    | 版本:1.1 👷意见 | 反馈 |

选择填写好的 Word 文档,点击<打开>

| 🐠 打开              |               |                      |     |                  | ×               |
|-------------------|---------------|----------------------|-----|------------------|-----------------|
|                   | > 此电          | 脑 > 桌面 >             | ~ Ō | 搜索"桌面"           | Q               |
| 组织 ▼ 新建文件:        | 夹             |                      |     |                  | = • 🔳 🕐         |
| 💻 此电脑             | ^             | 名称 ^                 |     | 修改日期             | 类型              |
| - 视频              |               | 招投标工具                |     | 2018/12/13 12:16 | 文件夹             |
| ■ 图片              |               | 🖺 11.pdf             |     | 2018/12/12 17:01 | PDF 文件          |
| ∰ 文档              |               | 酈 标书.pdf             |     | 2018/12/12 17:45 | PDF 文件          |
|                   |               | 💼 电子投标文件制作工具操作手册.d   | осх | 2018/12/13 13:36 | Microsoft Word  |
|                   |               | nd 电子招标文件制作工具操作手册.d  | осх | 2018/12/13 13:56 | Microsoft Word  |
|                   |               |                      |     |                  |                 |
|                   |               |                      |     |                  |                 |
| →地磁盘(C:)          |               |                      |     |                  |                 |
| 🛖 本地磁盘 (D:)       |               |                      |     |                  |                 |
| 🕳 本地磁盘 (E:)       |               |                      |     |                  |                 |
| 🕳 本地磁盘 (F:)       |               |                      |     |                  |                 |
| 📣 网络              | ~ <           |                      |     |                  | >               |
| -                 | ン仕名(          | N): 由子控标文件制作工具操作手册 J |     |                  | doc*docx*n ×    |
|                   | <u>сп н</u> ( |                      |     |                  | ace, incest, ip |
|                   |               |                      |     | 打开(O)            | 取消              |
| and the same same |               |                      |     |                  |                 |

出现文件导入成功的提示后,点击确认即完成内容保存

| <sup> </sup>                                                                      | #制作工具 | <b>主</b><br>新建投标 | 「「一日日日日日日日日日日日日日日日日日日日日日日日日日日日日日日日日日日日 | <b>口</b><br>导出清单      |             |           |                 |                                            | - 8 ×                                                                                                    |
|-----------------------------------------------------------------------------------|-------|------------------|----------------------------------------|-----------------------|-------------|-----------|-----------------|--------------------------------------------|----------------------------------------------------------------------------------------------------|
| <ul> <li>▶ 文件</li> <li>● 帮助</li> <li>✓ 査者招标文件</li> <li>▲</li> <li>招标信息</li> </ul> |       | 🔓 导出文件范本         |                                        |                       |             |           |                 |                                            |                                                                                                    |
| 评标方式<br>招标文件<br>~ 投标文件制作                                                          |       |                  |                                        |                       |             |           |                 |                                            |                                                                                                    |
| 开标一览表<br>~ 商务标<br>封面                                                              | \$    |                  | 温馨提示:<br>文件导入                          | \成功!                  | ×           |           |                 |                                            |                                                                                                    |
| 第一章 投标函<br>第二章 法定代表人身份                                                            |       |                  |                                        |                       |             | 证明书       |                 |                                            |                                                                                                    |
| 第二章 没远已代没代码<br>第四章 投标保证金<br>第五章 投标分项报价表                                           |       |                  | 投标人名称:                                 | 测试人员                  | 确定          |           |                 |                                            |                                                                                                    |
| 第六章 供货泡围表<br>第七章 商务条款偏离表<br>第八章 其他商务方面的                                           |       |                  | 单位性质:                                  | 私人企业<br><sup>色州</sup> |             |           |                 |                                            |                                                                                                    |
| ✓ 技术标<br>第一章 货物说明一览表<br>第二章 伴随服务内容、                                               | 0     |                  | 成立时间:                                  | 年_2_月<br>18年          | <u>22</u> 日 |           |                 |                                            |                                                                                                    |
| 第三章 技术偏离表<br>【1                                                                   |       |                  |                                        | 10 -                  | 1 of 1      | • • • • • | 137.58% • 版本:1/ | <ul> <li>日 部</li> <li>の (型)意见反馈</li> </ul> | □□ □□ □ |

### 2.6 招标文件转换和签章

完成招标文件制作内容后,在左侧操作流程栏选择生成待审核文件项,在内容栏的招标信息、招标办法显示已保存后(有清单的项目显示已上传,没有的则不显示此项)点击<转换>。

| <sup>•••</sup> <sup>甘肃交易通</sup><br>建设工程招标文化              | 牛制作工具 | <b>土</b><br>新建招标 | <b>口</b><br>导出清单 | ▲ 文件固備 | <b></b><br>と 文件检测 | 「「「」 |      |            | - 8 × |
|----------------------------------------------------------|-------|------------------|------------------|--------|-------------------|------|------|------------|-------|
| 🌓 文件 🛛 帮助                                                |       |                  |                  |        |                   |      |      |            |       |
| 2 招标工程信息<br>招标信息<br>评标办法<br>工程量清单                        |       |                  | 召标信息             | 已保存    |                   |      |      |            |       |
| ✓<br>✓<br>2 招标文件制作<br>封面<br>第一章 招标公告/投标激<br>第一章 おに↓ (万和) |       |                  | 日間の方法            | 已进行    |                   |      | 4658 | 次音         |       |
| 第二章 1000人後4<br>第三章 合同条款<br>第四章 评标办法<br>第五章 丁程量造单         |       |                  | HINCKIH          |        |                   |      |      | 章文件 上传待审文件 |       |
| 第六章 图纸<br>第七章 技术标准和要求<br>第七章 投标文件格式                      |       |                  |                  |        |                   |      |      |            |       |
| 第九章 其他材料<br>~ 🚔 招标文件生成<br>生成结束核文件                        |       |                  |                  |        |                   |      |      |            |       |
|                                                          |       |                  |                  |        |                   |      |      | 1°+ 11     |       |

成功转换后,会变为已转换。点击<签章>打开标书签章。

| )<br>(1)<br>(1) | <sup>甘肃交易通</sup><br>建设工程招标文件 | 牛制作工具 | <b>主</b><br>新建招标 | <b>日本</b><br>导出清单 | <b>上</b><br>文件固化 | 文件检测 | 「「「」」 |               | – 🗗 x        |
|-----------------|------------------------------|-------|------------------|-------------------|------------------|------|-------|---------------|--------------|
| 1               | 之件 🔞 帮助                      |       |                  |                   |                  |      |       |               |              |
| ~ 🖹             | 招标工程信息<br>招标信息               |       |                  |                   |                  |      |       |               |              |
|                 | 评标办法                         |       |                  | 招标信息              | 已保存              |      |       |               |              |
|                 | 工程量清单                        |       |                  |                   |                  |      |       |               |              |
| ~ 🖉             | 招标文件制作                       |       |                  | 招标办法              | 已保存              |      |       |               |              |
|                 | 封面                           |       |                  | 工程量清单             | 已上传              |      |       |               |              |
|                 | 第一章 招标公告/投标邀请                |       |                  |                   |                  |      |       |               |              |
|                 | 第二章 投标人须知                    |       |                  | 招标文档              |                  |      |       | 已转换  签章       |              |
|                 | 第三章 合同条款                     |       |                  |                   |                  |      |       |               |              |
|                 | 第四章 评标办法                     |       |                  |                   |                  |      |       | 生成待审文件 上传待审文( | <del>4</del> |
|                 | 第五章 工程量清单                    |       |                  |                   |                  |      |       |               |              |
|                 | 第六章 图纸                       |       |                  |                   |                  |      |       |               |              |
|                 | 第七章 技术标准和要求                  |       |                  |                   |                  |      |       |               |              |
|                 | 第八章 投标文件格式                   |       |                  |                   |                  |      |       |               |              |
|                 | 第九章 其他材料                     |       |                  |                   |                  |      |       |               |              |
| ~ 🖨             | 招标文件生成                       |       |                  |                   |                  |      |       |               |              |
|                 | 生成待审核文件                      |       |                  |                   |                  |      |       |               |              |
| K1              |                              |       |                  |                   |                  |      |       |               |              |

查看标书内容后,插入签章 KEY,点击左上角<签章>,在需要签 章的地方添加签章

| 标书签章                                                                                                    |                              | -   ×    |
|----------------------------------------------------------------------------------------------------|------------------------------|----------|
| 目录 签章 批量签章 文件导出                                                                                                    | 保存                           |          |
| □     ●     ●     ●     ●     ●     ●     ●     ●     ●     ●     ●     ●     ●     ●     ●     ●     ●     ●     ●     ●     ●     ●     ●     ●     ●     ●     ●     ●     ●     ●     ●     ●     ●     ●     ●     ●     ●     ●     ●     ●     ●     ●     ●     ●     ●     ●     ●     ●     ●     ●     ●     ●     ●     ●     ●     ●     ●     ●     ●     ●     ●     ●     ●     ●     ●     ●     ●     ●     ●     ●     ●     ●     ●     ●     ●     ●     ●     ●     ●     ●     ●     ●     ●     ●     ●     ●     ●     ●     ●     ●     ●     ●     ●     ●     ●     ●     ●     ●     ●     ●     ●     ●     ●     ●     ●     ●     ●     ●     ●     ●     ●     ●     ●     ●     ●     ●     ●     ●     ●     ●     ●     ●     ●     ●     ●     ●     ●     ●     ●     ●     ●     ●     ●     ●     ●< | 甘肃省房屋建筑和市政基础设施工程<br>标准施工招标文件 |          |
|                                                                                                    | 招标项目名称: 💷                    |          |
|                                                                                                    | 招标项目编号:                      |          |
| < >                                                                                                    | 招标人: 」(公章)                   | <b>_</b> |

在签章页面完成签章后,点击<文件导出>,生成已签章的 PDF 格 式标书文件,然后点击<保存>后关闭签章页。

| 标书签章            |                              | -  x   |
|-----------------|------------------------------|--------|
| 目录 签章 批量签章 文件导出 | <u>Q</u> #                   |        |
|                 | 甘肃省房屋建筑和市政基础设施工程<br>标准施工招标文件 | -<br>- |
|                 | 招标项目名称: 11                   |        |
|                 | 招标项目编号:                      |        |
| < > > 1/293     | 招标人: 」(公章)                   |        |

## 2.7 生成待审核招标文件

签章完毕,标书核对完毕后,插入 key,点击<生成待审文件>。

| <b>()</b><br>Z | <sup>甘肃交易通</sup><br>建设工程招标文件 | 制作工具 | <b>土</b><br>新建招标 | <b>日本</b><br>导出清单 | <b>上</b><br>文件固化 | <b>义</b> 件检测 | 「「「」」 |                                       | _ @ x         |
|----------------|------------------------------|------|------------------|-------------------|------------------|--------------|-------|---------------------------------------|---------------|
|                | 文件 🕘 帮助                      |      |                  |                   |                  |              |       |                                       |               |
| ~ 🖹            | 招标工程信息<br> 招标信息              |      |                  |                   |                  |              |       |                                       |               |
|                | 评标办法                         |      |                  | 招标信息              | 已保存              |              |       |                                       |               |
|                | 工程量清单                        |      |                  |                   |                  |              |       |                                       |               |
| ~ 🖉            | 招标文件制作                       |      |                  | 招标办法              | 已保存              |              |       |                                       |               |
|                | 封面                           |      |                  | 工程量清单             | 已上传              |              |       |                                       |               |
|                | 第一章 招标公告/投标邀;                |      |                  |                   |                  |              |       |                                       |               |
|                | 第二章 投标人须知                    |      |                  | 招标文档              |                  |              |       | 已转换已签章                                |               |
|                | 第三章 合同条款                     |      |                  |                   |                  |              |       | H-1754-277/H                          | L/12/2        |
|                | 第四章 评标办法                     |      |                  |                   |                  |              |       | 王成侍甫文叶                                | T1619曲文1H     |
|                | 第五章 工程量清单                    |      |                  |                   |                  |              |       | · · · · · · · · · · · · · · · · · · · |               |
|                | 第六章 图纸                       |      |                  |                   |                  |              |       |                                       |               |
|                | 第七章 技术标准和要求                  |      |                  |                   |                  |              |       |                                       |               |
|                | 第八章 投标文件格式                   |      |                  |                   |                  |              |       |                                       |               |
|                | 第九草 其他材料                     |      |                  |                   |                  |              |       |                                       |               |
| ~ =            | 指标又件生成                       |      |                  |                   |                  |              |       |                                       |               |
|                | 生成符审核文件                      |      |                  |                   |                  |              |       |                                       |               |
|                |                              |      |                  |                   |                  |              |       |                                       |               |
| <b>K</b> 1     |                              |      |                  |                   |                  |              |       |                                       |               |
|                |                              |      |                  |                   |                  |              |       |                                       | 版本:1.1 😕 意见反馈 |

选择文件位置与名称,点击<保存>生成待审核文件(\*.ujyzb格 式文件)

| <sup> </sup>       | 件制作工具 新建招标                                      |                        | 文件检测         行力事1 | <b>1</b>      |        | ×             |
|--------------------|-------------------------------------------------|------------------------|-------------------|---------------|--------|---------------|
| ▶ 文件 🛛 帮助          |                                                 |                        |                   |               |        |               |
| ~ 📄 招标工程信息         | 6 另存为                                           |                        |                   | ×             |        |               |
| 招标信息               | $\leftarrow \rightarrow \cdot \uparrow \square$ | 此电脑 > 桌面               | ✓ ひ 搜索"桌面"        | م             |        |               |
| 评标办法               | 组织 ▼ 新建文件                                       | *                      |                   | l= <b>-</b> 0 |        |               |
|                    | - uterit                                        | <ul> <li>名称</li> </ul> | 修改日期              | 类型            |        |               |
| ✓                  | - 10年3月                                         | 招投标工具                  | 2018/12/13 12:16  | 文件夾           |        |               |
| 到回<br>第一音 招标公告/投标说 | ■ 图片                                            | 操作手册.ujyzb             | 2018/12/13 15:55  | UJYZB 文件      |        |               |
| 第二章 投标人须知          | 📓 文档                                            |                        |                   |               | 已转换已签章 |               |
| 第三章 合同条款           | ◆下載                                             |                        |                   |               |        |               |
| 第四章 评标办法           |                                                 |                        |                   |               | 生成待审文件 | 上传待审文件        |
| 第五章 工程量清单          | 🏭 本地磁盘 (C:)                                     |                        |                   |               |        |               |
| 第六章 图纸             | 👝 本地磁盘 (D:)                                     |                        |                   |               |        |               |
| 第七章 技术标准和要求        | 🕳 本地磁盘 (E:)                                     | v <                    |                   | >             |        |               |
| 第八章 投标文件格式         | 文件名(N): 推                                       | 作手册.ujyzb              |                   | ~             |        |               |
| 第九章 其他材料           | 保存类型(T): 指                                      | ···<br>듊文件(*.ujyzb)    |                   | ~             |        |               |
| ∨ 🚍 招标文件生成         |                                                 |                        |                   | 1             |        |               |
| 生成待审核文件            | ▲ 隐藏文件夹                                         |                        | 保存(S)             | 取消            |        |               |
|                    |                                                 |                        |                   |               |        |               |
|                    |                                                 |                        |                   |               |        |               |
|                    |                                                 |                        |                   |               |        |               |
|                    |                                                 |                        |                   |               |        | 版本:1.1 🔍 會乐反馈 |

# 2.8 生成招标文件

点击工具栏上的 <文件固化>

| ①     甘肃交易通     建设工程招标文件制作工具 | <b>生</b><br>新建招标 | <b>日本</b><br>导出清单 | <b>文件固化</b> | 文件检测  | (中の事) | − ∂ × |
|------------------------------|------------------|-------------------|-------------|-------|-------|-------|
| ▶ 文件                         |                  | L                 |             |       |       |       |
|                              |                  |                   |             |       |       |       |
|                              |                  |                   |             |       |       |       |
|                              |                  |                   |             |       |       |       |
|                              |                  |                   |             |       |       |       |
|                              |                  |                   |             |       |       |       |
|                              |                  |                   |             |       |       |       |
|                              |                  |                   | 暂无          | ;标书文件 |       |       |
|                              |                  |                   |             |       |       |       |
|                              |                  |                   |             |       |       |       |
|                              |                  |                   |             |       |       |       |

版本:1.1 👷 意见反馈

选择需要固化的已审核文件,点击<打开>

| <sup>t肃交易通</sup><br>设工程招标文件制作工具 | 新建招标 导出清望               | ↓ 文件固化                         | 文件检测  | 日本              |          |    |
|---------------------------------|-------------------------|--------------------------------|-------|-----------------|----------|----|
| 件 🛛 帮助                          |                         |                                |       |                 |          |    |
|                                 | 🥡 打开                    |                                |       |                 | ×        |    |
|                                 | ← → ~ ↑ 🔲 > 此电脑         | › 桌面 ›                         | ٽ ~   | 搜索"桌面"          | م        | 1  |
|                                 | 组织▼ 新建文件夹               |                                |       | 8               | • 🔳 🔞    |    |
|                                 |                         | 称 ^                            |       | 修改日期            | 类型       |    |
|                                 | ■ 図片                    | 新建文件夹                          |       | 2018/12/14 9:34 | 文件夹      |    |
|                                 | ↓ 下载                    | 日前200上英<br>] 已审核资格操作手册12.14.sj | yzb   | 2018/12/14 9:32 | SJYZB 文件 |    |
|                                 | ▶ 音乐                    |                                |       |                 |          |    |
|                                 | 🏭 本地磁盘 (C:)             |                                |       |                 |          |    |
|                                 | 🚘 本地磁盘 (D:)             |                                |       |                 |          |    |
|                                 | ▲ 本地磁盘 (E:) ▲ 本地磁盘 (F:) |                                |       |                 |          |    |
|                                 | <b>剑</b> 网络             |                                |       |                 |          |    |
|                                 | ~ <                     |                                |       |                 | >        | ł. |
|                                 | 文件名(N):                 | 已审核资格操作手册12.14.sj              | yzb · | 已审招标文件(*.s      | jyzb) 🗸  |    |
|                                 |                         |                                |       | 打开(O)           | 取消       |    |
|                                 |                         |                                |       | -               |          | 9  |
|                                 |                         |                                |       |                 |          |    |

版本:1.1 👷意见反馈

在招标文件固化页面核对招标信息、评标方式、招标文档正 文。完成核对后选择 <招标文档正文>。

| 招标文件固化                    |   |            |                  |
|---------------------------|---|------------|------------------|
| <ul> <li>招标信息</li> </ul>  |   | 名称         | 内容               |
| • 评标方式                    | • | 项目编号       | 010010           |
| <ul> <li>招标文档正</li> </ul> | х | 项目名称       | 001110           |
|                           |   | 项目交易平台     | 620000           |
|                           |   | 项目描述       | 010011           |
|                           |   | 标段名称       | 000001           |
|                           |   | 标段编码       | 000001           |
|                           |   | 单位名称       | 000010           |
|                           |   | 单位统一社会信用代码 | 000011           |
|                           |   | 单位联系人      | 000100           |
|                           |   | 单位性质       | 私有合伙             |
|                           |   | 招标组织形式     | 自主招标             |
|                           |   | 招标人        | 000101           |
|                           |   | 单位地址       | 000110           |
|                           |   | 单位电话       | 000111           |
|                           |   | 单位邮政编码     | 001000           |
|                           |   | 单位法人代表     | 001001           |
|                           |   | 经办人名称      | 001010           |
|                           |   | 经办人电话      | 001011           |
|                           |   | 招标代理机构     | 建造师五(测试)         |
|                           |   | 招标代理组织机构代码 | 1111111111111111 |
|                           |   | 评标专家人数     | 5                |
|                           |   | 招标代表人数     | 1                |

点击<固化文件>,进行文件的固化。

| 招标文件固化                                 |        |          |                             |          |        |        | - ×            |
|----------------------------------------|--------|----------|-----------------------------|----------|--------|--------|----------------|
| <ul> <li>招标信息</li> <li>评标方式</li> </ul> | 显示书签 验 | 证签章 标书检测 | 固化文件                        | 生成文件     | 发布文件   |        |                |
| <ul> <li>招标文档正文</li> </ul>             |        |          |                             |          |        |        |                |
|                                        |        |          |                             |          | ř      | 告价 员 五 |                |
|                                        |        |          | 少白层建筑                       | 和古政其及    | 山沿体工   |        |                |
|                                        |        |          | 自厉座连兆                       | 州山城委州    | ᄪᆞᄰᇨᄱᅸ | 建造师三   |                |
|                                        |        | 程 相      | 际准施工招                       | 标资格预定    | 审文件    |        |                |
|                                        |        |          |                             |          |        |        |                |
|                                        |        |          |                             |          |        |        |                |
|                                        |        |          |                             |          |        |        |                |
|                                        |        |          |                             |          |        |        |                |
|                                        |        | 招标项      | 页目名称: <u>00111</u>          | 0        |        |        |                |
|                                        |        |          |                             |          |        |        |                |
|                                        |        | 招标巧      | 页目编号: <u>01001</u>          | 0        |        |        |                |
|                                        |        |          |                             | <b>.</b> |        |        |                |
|                                        |        | 招标人      | <b>、:</b> <u>000101</u> (公i | 草)       |        |        |                |
|                                        | 1/32   | L        |                             |          |        |        | 北京数字认证股份有限公司 🗸 |

标书固化成功后出现提示

| 温馨提示    | ×  |
|---------|----|
| 标书固化成功! |    |
|         |    |
|         |    |
|         | 确定 |

标书固化成功后点击<生成文件>插入 KEY,点击提示弹窗的<确

定>

| 招标文件固化                                 |       |      |      |                                |       |                        | - ×            |
|----------------------------------------|-------|------|------|--------------------------------|-------|------------------------|----------------|
| <ul> <li>招标信息</li> <li>评标方式</li> </ul> | 显示书签  | 验证签章 | 标书检测 | 固化文件                           | 生成文件  | 发布文件                   |                |
| <ul> <li>招标文档正文</li> </ul>             |       |      |      |                                |       | 1                      | <u> </u>       |
| • 工程量清单                                |       |      | 日本省  | 省房屋建筑<br><sup>终电子招标文件,确认</sup> | 和市政基础 | 出 <b>设施工程</b><br>▲<br> |                |
|                                        |       |      |      |                                | 魚定 取消 |                        |                |
|                                        |       |      | 招标项  | 〔目名称: <u>1 1</u>               |       |                        |                |
|                                        |       |      | 招标项  | 〔目编号: <u>111</u>               |       |                        |                |
|                                        |       |      | 招标人  | <b>:</b>                       |       |                        |                |
|                                        | 1/293 |      |      |                                |       |                        | 北京数字认证股份有限公司 👻 |

选择文件位置与名称,点击<保存>生成最终的招标书文件(\*.gef

格式文件)

| 🕡 另存为                                                   |              |   |   |                  |     | ×      |
|---------------------------------------------------------|--------------|---|---|------------------|-----|--------|
| $\leftrightarrow$ $\rightarrow$ $\checkmark$ $\uparrow$ | > 此电脑 > 桌面 > | ~ | ē | 搜索"桌面"           |     | P      |
| 组织 ▼ 新建文件                                               | 夹            |   |   |                  |     | ?      |
| 💻 此电脑                                                   | <b>^</b> 名称  | ^ |   | 修改日期             | 类型  |        |
| 📲 视频                                                    | 新建文件         | 夹 |   | 2018/12/14 9:34  | 文件夹 |        |
| ▶ 图片                                                    | 招投标工         | 具 |   | 2018/12/13 12:16 | 文件夹 |        |
| 🔮 文档                                                    |              |   |   |                  |     |        |
| 🕹 下载                                                    |              |   |   |                  |     |        |
| 🎝 音乐                                                    |              |   |   |                  |     |        |
| 三 桌面                                                    |              |   |   |                  |     |        |
| 🏪 本地磁盘 (C:)                                             |              |   |   |                  |     |        |
| 🕳 本地磁盘 (D:)                                             |              |   |   |                  |     |        |
| 🔜 本地磁盘 (E:)                                             | v «          |   |   |                  |     | >      |
|                                                         |              |   |   |                  |     |        |
| 文件名( <u>N</u> ): 拉                                      | 操作手册.gef     |   |   |                  |     | ~      |
| 保存类型(工): 打                                              | 召标文件(*.gef)  |   |   |                  |     | $\sim$ |
| ▲ 隐藏文件夹                                                 |              |   |   | 保存( <u>S</u> )   | 取消  |        |

#### 提示成功导出招标文件,完成招标文件的制作

| 温馨提示                                     | × |
|------------------------------------------|---|
| 成功导出招标文件!                                |   |
|                                          |   |
|                                          |   |
| 福完                                       |   |
| 明治 一 一 一 一 一 一 一 一 一 一 一 一 一 一 一 一 一 一 一 |   |

# 三、其他 3.1 未完成招标工程的导入

点击 <文件> 打开招标工程

| 前 甘肃交易通<br>建设工程招标文件制作工具                                                                                                    | <b>王</b><br>新建招标 | <b>日本</b><br>导出清单 | <b>文件固化</b> | <b>义</b><br>文件检测 | 「「「」 | _  <i>2</i> | × |
|----------------------------------------------------------------------------------------------------|------------------|-------------------|-------------|------------------|------|-------------|---|
| 文件     ● 単胞     (● 単胞     (● 単胞     (● 単胞     (○ 単語(25-穴4))     (○ 単語(25-穴4))     (○ 単語(25-穴4))     (○ 単語(25-穴4))     (○ 単語(25-穴4)) |                  |                   |             |                  |      |             |   |
|                                                                                                    |                  |                   | 1           |                  |      |             |   |
|                                                                                                    |                  |                   | 暂无          | 标书文件             |      |             |   |
|                                                                                                    |                  |                   |             |                  |      |             |   |

版本:1.1 👷 意见反馈

点击<导入文件>选择需要继续完成的招标工程文件

| ₩ <sup>世肃交易通</sup><br>建设工程招标文件制作工具 | <b>主</b><br>新建招标 | 日本     | <b>上</b><br>文件固化 | <b>义</b> 件检测 | 「日本の主法」 |   | - 8 ×        |
|------------------------------------|------------------|--------|------------------|--------------|---------|---|--------------|
| 🍃 文件 🛛 帮助                          |                  |        |                  |              |         |   |              |
|                                    |                  |        |                  |              |         |   |              |
|                                    |                  |        |                  |              |         |   |              |
|                                    |                  |        |                  |              |         |   |              |
|                                    |                  | 打开招标工程 |                  |              |         |   |              |
|                                    |                  | 请导入投标工 | 星文件:             |              |         |   |              |
|                                    |                  |        |                  |              | 导入文件    | ] |              |
|                                    |                  |        |                  |              | 确定      |   |              |
|                                    |                  |        | 習ナ               | C标书又件        |         |   |              |
|                                    |                  |        |                  |              |         |   |              |
|                                    |                  |        |                  |              |         |   |              |
|                                    |                  |        |                  |              |         |   |              |
|                                    |                  |        |                  |              |         |   |              |
|                                    |                  |        |                  |              |         |   | 版本:1.1 👷意见反馈 |

选择需要继续完成的招标标工程,点击<打开>完成招标工程导入

|   | 🗊 打开        |     |                     |        |   |     |                  | ×         |
|---|-------------|-----|---------------------|--------|---|-----|------------------|-----------|
|   |             | ›此  | 电脑                  | > 桌面 > |   | ~ 0 | 搜索"桌面"           | Q         |
|   | 组织 ▼ 新建文件   | 夹   |                     |        |   |     |                  | - 🔳 🕐     |
|   | 💻 此电脑       | ^   | 名和                  | 尔      | ^ |     | 修改日期             | 类型        |
|   | 📲 视频        |     |                     | 新建文件夹  |   |     | 2018/12/14 9:34  | 文件夹       |
|   | ■ 图片        |     |                     | 招投标工具  |   |     | 2018/12/13 12:16 | 文件夹       |
|   | 🗐 文档        |     | ø                   | 操作手册   |   |     | 2018/12/14 8:42  | 招标项目文件    |
|   |             |     |                     |        |   |     |                  |           |
|   | ▶ 音乐        |     |                     |        |   |     |                  |           |
|   | 三 桌面        |     |                     |        |   |     |                  |           |
|   | 🏪 本地磁盘 (C:) |     |                     |        |   |     |                  |           |
|   | 🚃 本地磁盘 (D:) |     |                     |        |   |     |                  |           |
| - | 🕳 本地磁盘 (E:) |     |                     |        |   |     |                  |           |
|   | 🚃 本地磁盘 (F:) |     |                     |        |   |     |                  |           |
|   | 🛁 网络        | ¥   | <                   |        |   |     |                  | >         |
|   | 3           | 文件名 | ۲<br>۲( <u>N</u> ): |        |   | ~   | 招标工程文件(*.jy      | /zbpro) 🗸 |
|   |             |     | l                   |        |   |     | 打开(0)            | 取消        |

## 3.2 招标文件的查看

点击 <文件> 打开查看招标工程

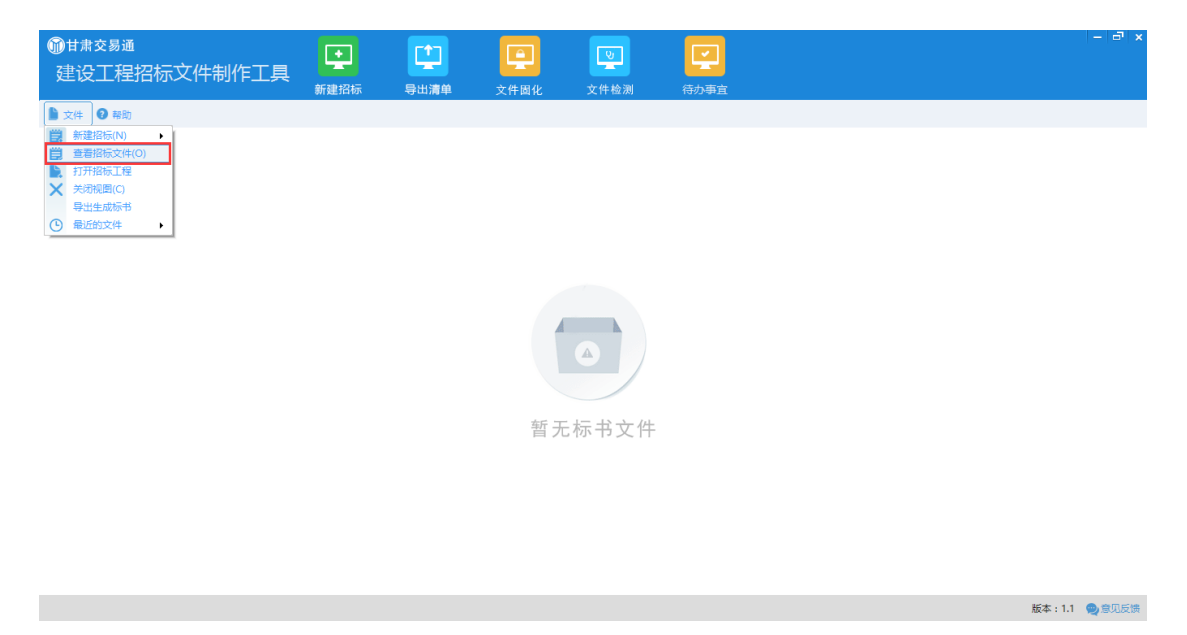

选择需要查看的招标文件,点击<打开>进行招标文件查看

| 🕡 打开                                                             |                  |     |                  | ×      |
|------------------------------------------------------------------|------------------|-----|------------------|--------|
| $\leftarrow$ $\rightarrow$ $\checkmark$ $\uparrow$ $\square$ $>$ | > 此电脑 > 桌面       | ٽ ~ | 搜索"桌面"           | م      |
| 组织 ▼ 新建文件                                                        | 夹                |     | :=               | - 🔳 🕜  |
| 💻 此电脑                                                            | <b>^</b> 名称 ^    |     | 修改日期             | 类型     |
| 📑 视频                                                             | 新建文件夹            |     | 2018/12/14 9:34  | 文件夹    |
| ▶ 图片                                                             | 招投标工具            |     | 2018/12/13 12:16 | 文件夹    |
|                                                                  | 🗋 操作手册.gef       |     | 2018/12/12 17:44 | GEF 文件 |
|                                                                  |                  |     |                  |        |
| ♪ 音乐                                                             |                  |     |                  |        |
| ■ 桌面                                                             |                  |     |                  |        |
| 🏪 本地磁盘 (C:)                                                      |                  |     |                  |        |
| 🕳 本地磁盘 (D:)                                                      |                  |     |                  |        |
| 🕳 本地磁盘 (E:)                                                      |                  |     |                  |        |
| 👝 本地磁盘 (F:)                                                      |                  |     |                  |        |
| A 100 42                                                         | v <              |     |                  | >      |
| taiper                                                           |                  |     |                  |        |
| 2                                                                | 【件谷(Ⅳ): 操作手册.gef | `   | / 招标文件(*.gef)    | ~      |
|                                                                  |                  |     | 打开( <u>O</u> )   | 取消     |

# 3.3 注意事项

在招标信息中,招标保证金请填写纯阿拉伯数字(不要加单位)

| 御 <sup>甘肃交易通</sup> 建设工程招标文件制作工具     。     。 |                  |          | またのである。 | <b>1</b><br>导出清单 | <b>上</b><br>文件國化 | した<br>文件检測 | 「日本の主要」 |    | - 2 × |                       |
|---------------------------------------------|------------------|----------|---------|------------------|------------------|------------|---------|----|-------|-----------------------|
| ▶ 文件 <b>◎</b> 時勤                            |                  |          |         |                  |                  |            |         |    |       |                       |
| ~ 🖹                                         | 招标工程信息           | <u>.</u> | 保存招标信息  | G 局步项目信息         |                  |            |         |    |       |                       |
|                                             | 招标信息             |          |         | 名称               |                  |            |         | 内容 |       | 检查                    |
|                                             | (半标页)法<br>物与立体制作 |          | 单位性质    |                  | 私有合伙             |            |         |    |       |                       |
| ~ 🖉                                         | 10100、21+1401 F  |          | 招标组织形式  |                  | 自主招标             |            |         |    |       | $\overline{\bigcirc}$ |
|                                             | 第一章 资格预审公告       |          | 招标人     |                  | 000101           |            |         |    |       |                       |
|                                             | 第二章 申请人须知        |          | 单位地址    |                  | 000110           |            |         |    |       |                       |
|                                             | 第三章 资格预审办法       |          | 单位电话    |                  | 000111           |            |         |    |       |                       |
|                                             | 第四章 资格预审申请文件     | +        | 单位邮政编码  |                  | 001000           |            |         |    |       |                       |
|                                             | 第五章 项目建设概况       |          | 单位法人代表  |                  | 001001           |            |         |    |       |                       |
|                                             | 第六章 其他材料         |          | 经办人名称   |                  | 001010           |            |         |    |       | $\bigcirc$            |
| ~ 🖨                                         | 招标文件生成           | ۶.       | 经办人电话   |                  | 001011           |            |         |    |       |                       |
|                                             | 生成待审核文件          |          | 招标代理机构  |                  | 建造师五(测试)         |            |         |    |       |                       |
|                                             |                  |          | 招标代理组织机 | 构代码              | 1111111111       | 111111     |         |    |       |                       |
|                                             |                  |          | 评标专家人数  |                  | 5                |            |         |    |       | $\bigcirc$            |
|                                             |                  |          | 招标代表人数  |                  | 1                |            |         |    |       |                       |
|                                             |                  |          | 投标保证金   |                  | 10000            |            |         |    |       | $\bigcirc$            |
|                                             |                  |          | 投标文件递交番 | 让时间              | 2018-12-15 0     | 8:44       |         |    |       |                       |
|                                             |                  |          | 开标时间    |                  | 2018-12-30 0     | 8:44       |         |    |       |                       |
| 1                                           |                  | 4        |         |                  |                  |            |         |    |       |                       |
|                                             |                  |          |         |                  |                  |            |         |    |       | 版本:1.1 👳 意见反馈         |